# CERTIFICADOS A TRAVES DE INTERNET CON SALDO PREPAGADO

## **Objetivo:**

Dar a conocer el procedimiento para le uso del servicio de expedición de certificados a través de internet dejando un saldo prepagado, lo cual permite realizar un solo pago y solicitar certificados por medio de una clave hasta agotar el saldo.

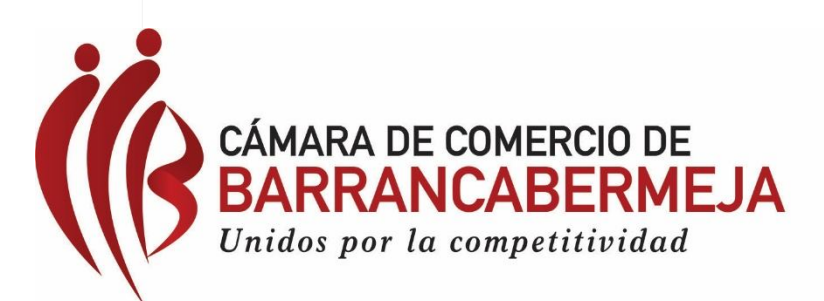

FECHA: Agosto 02 de 2017

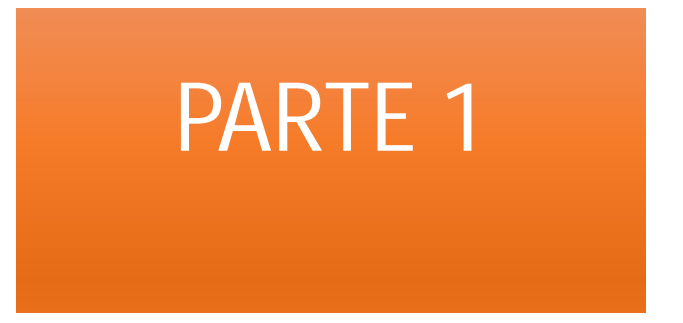

# PAGO DEL SALDO PARA COMPRA DE CERTIFICADOS EN LÍNEA PREPAGADOS

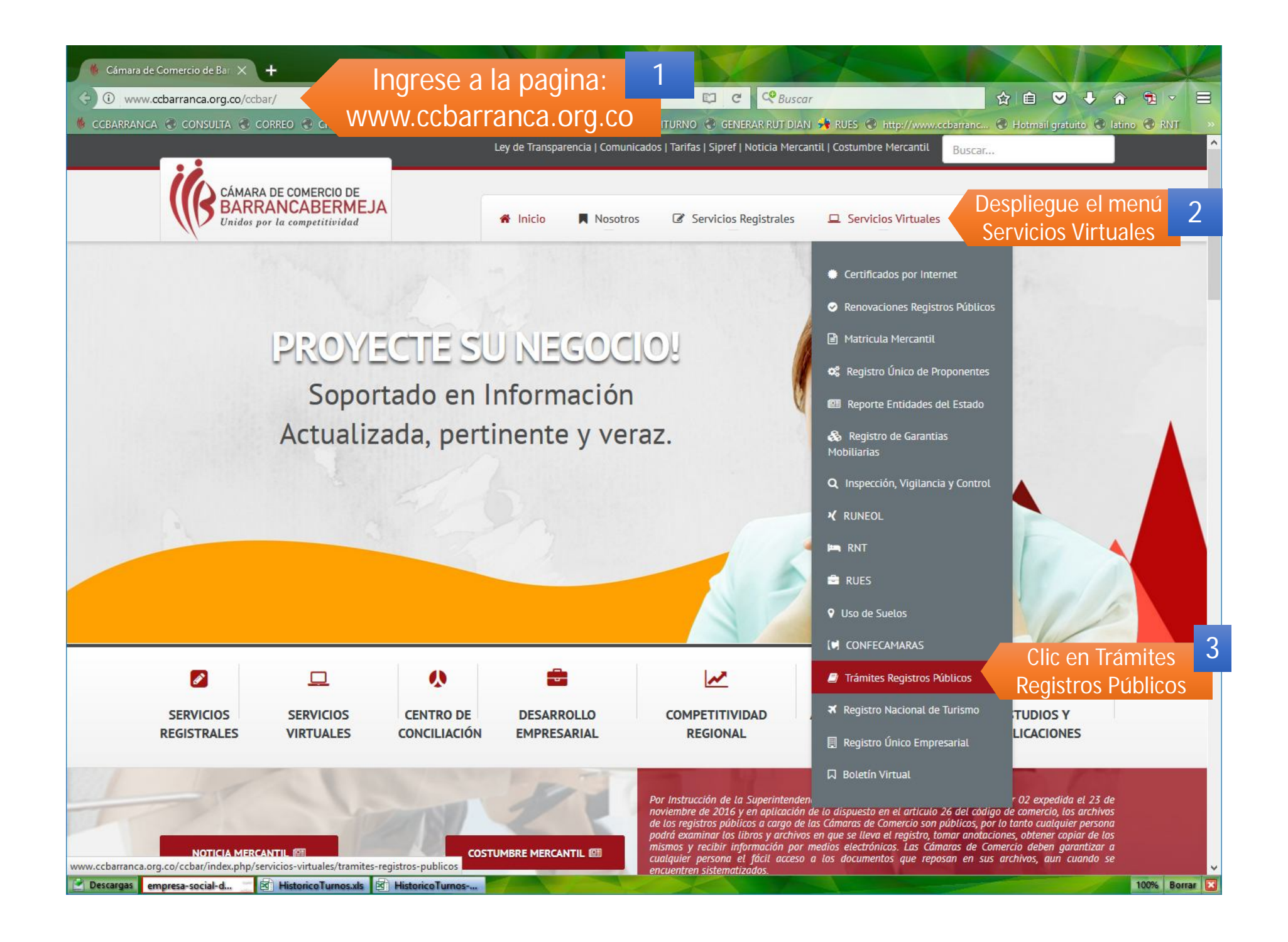

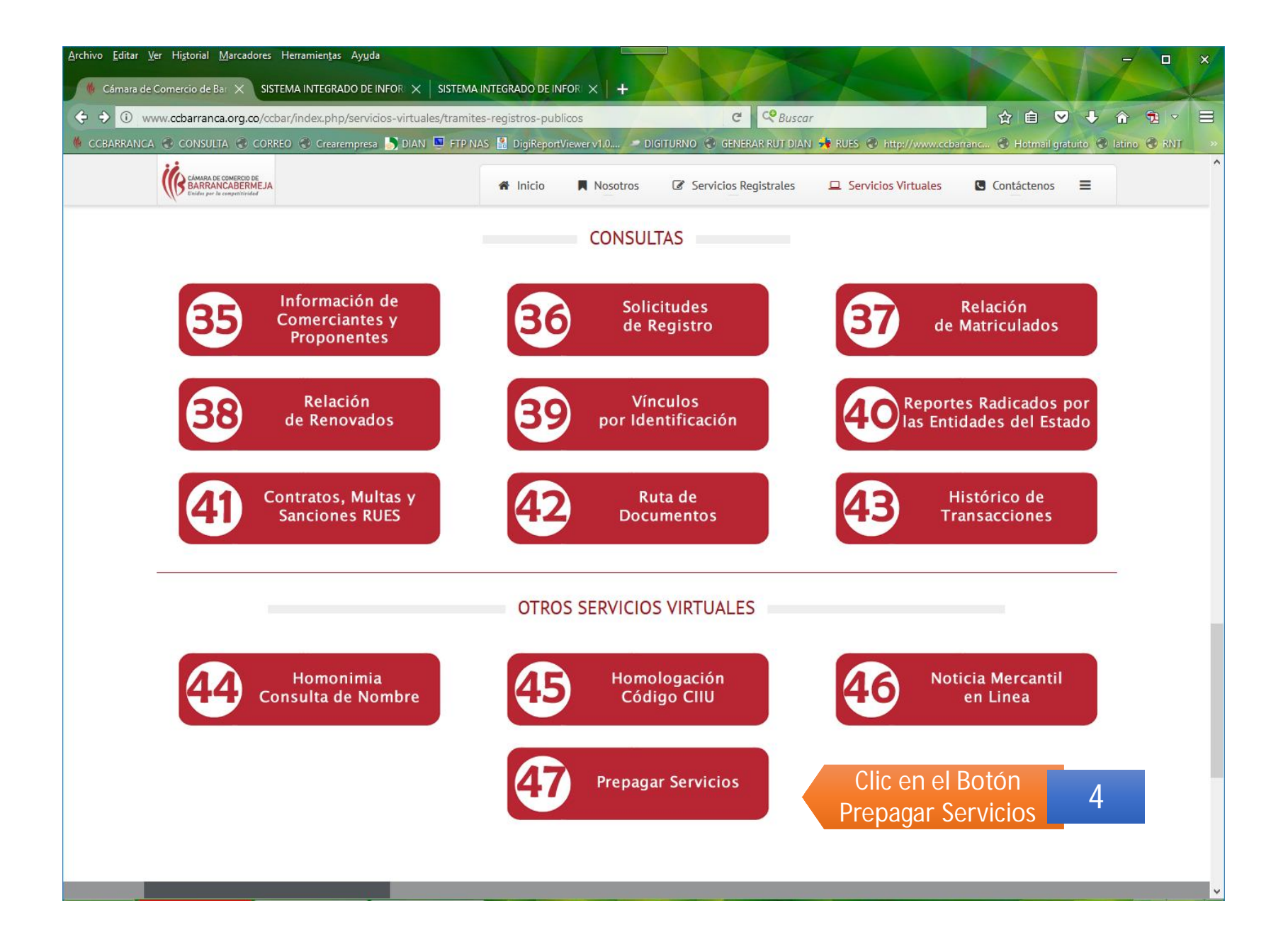

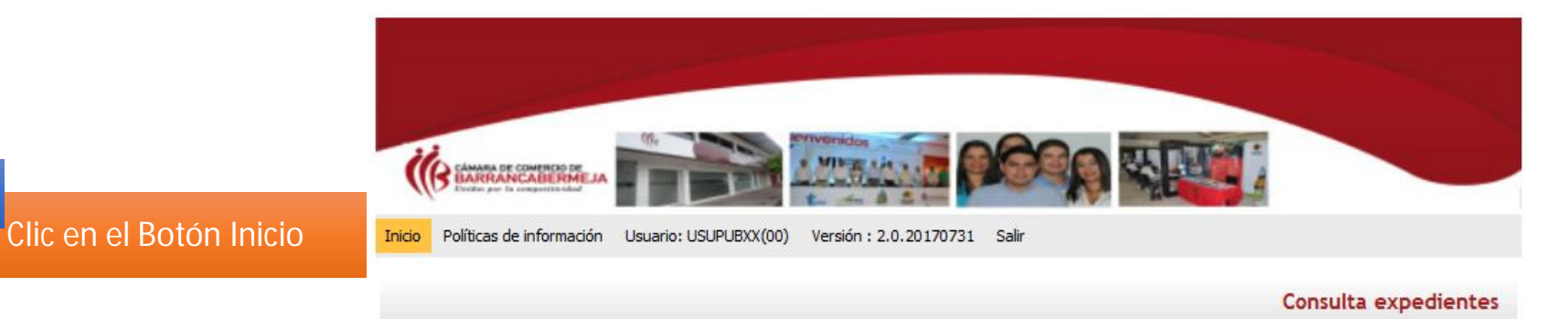

5

A través de esta opción usted puede realizar la búsqueda de los expedientes que se encuentran inscritos en los registros que administra nuestra entidad. Por favor indique el contenido a buscar en el criterio que desee y oprima el botón continuar.

| Proponente<br>Nombre |                            |                                        |                        |          |                                         |
|----------------------|----------------------------|----------------------------------------|------------------------|----------|-----------------------------------------|
| Nombre (             |                            |                                        |                        |          |                                         |
|                      |                            |                                        |                        |          |                                         |
| Palabras (           |                            |                                        |                        |          |                                         |
| Identificación (     |                            |                                        |                        |          |                                         |
|                      |                            |                                        |                        |          |                                         |
|                      | Continua                   | r                                      |                        |          |                                         |
|                      | Palabras<br>Identificación | Palabras<br>Identificación<br>Continua | PalabrasIdentificación | Palabras | Palabras<br>Identificación<br>Continuar |

### Ubique este bloque:

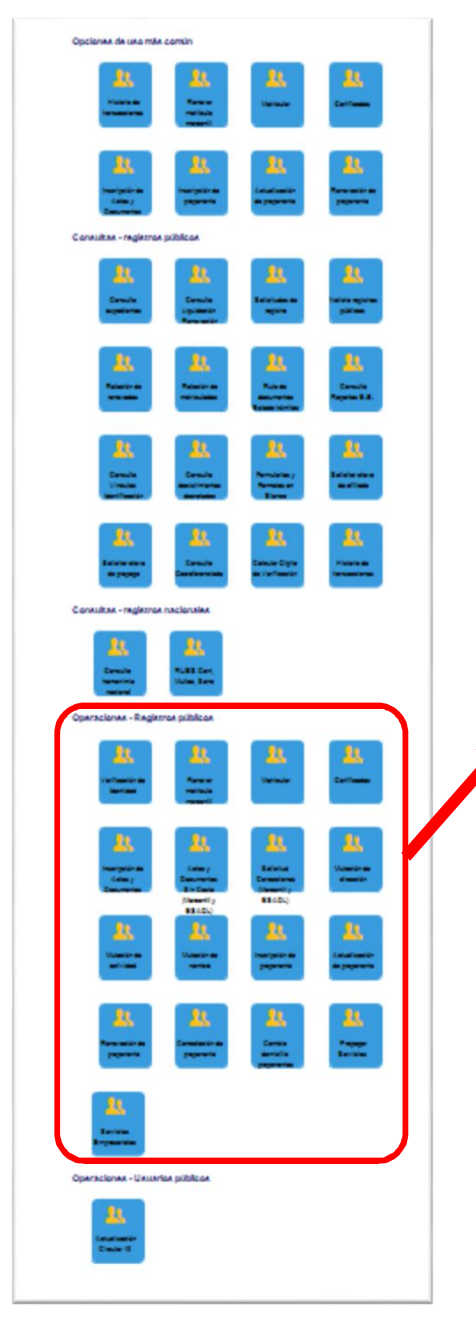

# **Operaciones - Registros públicos**

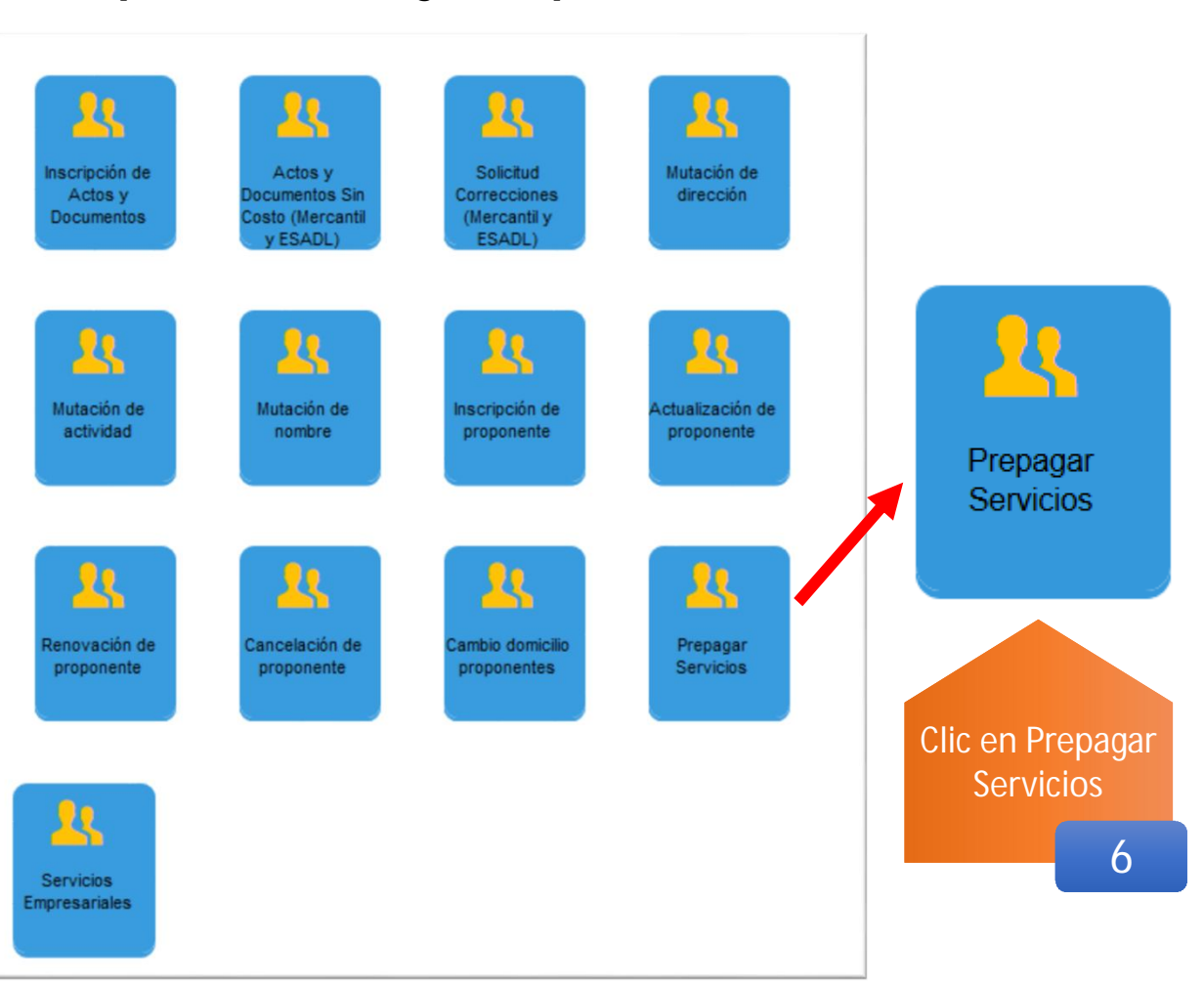

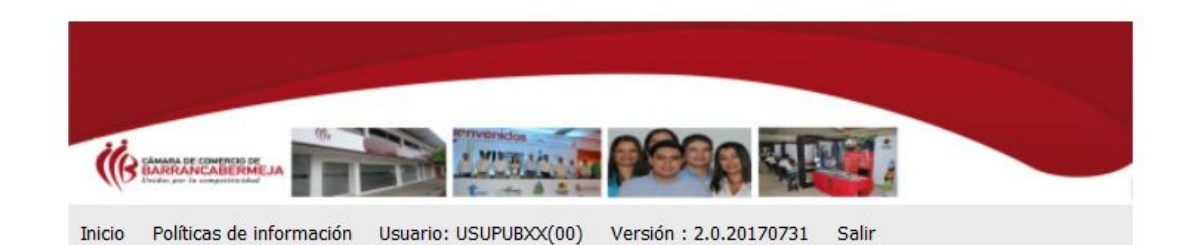

#### Recargar - Prepago - Instrucciones

#### Términos y condiciones de uso - Prepago de Servicios.

El prepago de servicios consiste en la posibilidad que le brinda nuestra organización de realizar un pago por anticipado de los servicios que usted desea adquirir con nosotros, entre ellos, la posibilidad de comprar anticipadamente certificados para luego solicitarlos en el momento que lo requiera, sea a través de nuestra página web o en los dispensadores que para el efecto hemos puesto a su servicio.

Usted puede prepagar los servicios en forma electrónica, con cargo directo a su tarjeta de crédito o a su cuenta de ahorros o bancaria.

El valor por usted prepagado no tiene vencimiento y podrá utilizarlo en cualquier momento.

Tan pronto se confirme el pago por usted realizado, le enviaremos a su correo electrónico el soporte del pago con una clave de acceso, la cual estará vinculada con su cuenta y le será solicitada al momento de hacer una compra con cargo al mismo.

Por favor guarde la clave en un lugar seguro.

Si decide continuar con el proceso significa que usted ha aceptado los términos y condiciones de uso del servicio ofrecido.

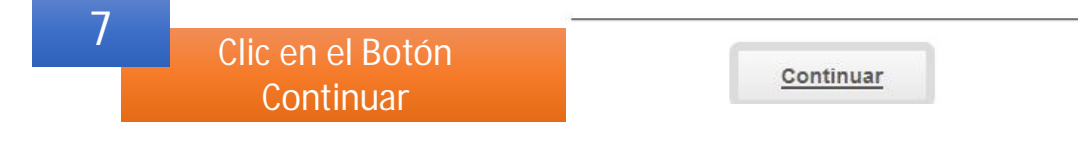

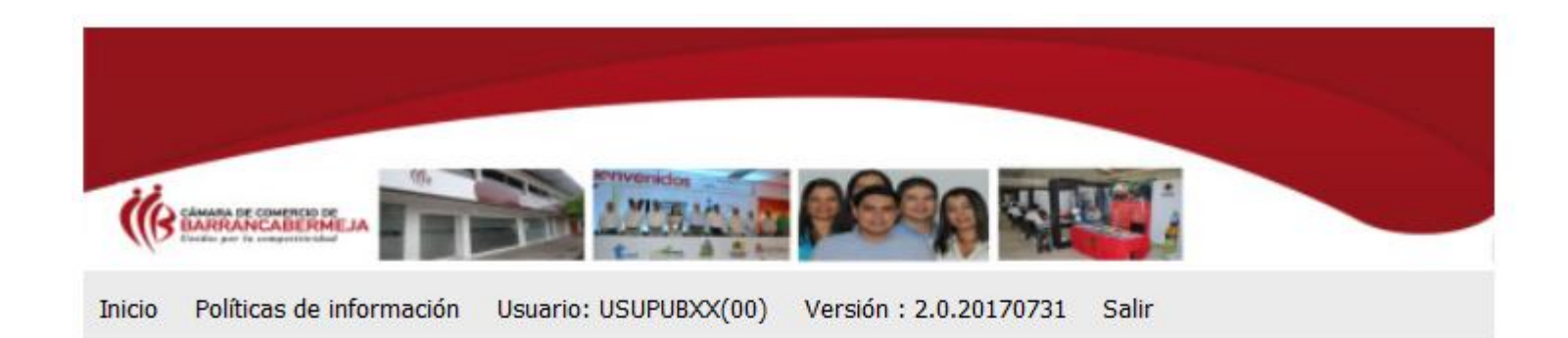

### Recargar - Prepago - Seleccion

Por favor indique primero que todo el número de identificación de la persona que "RECARGARA" o "COMPRARA" un prepago. Si el prepago se compra a nombre de una empresa, indique el número del NIT incluyendo el dígito de verificación.

| 8 | Digite su identificación o | Identificación: (*) |
|---|----------------------------|---------------------|
|   | para la factura            |                     |
|   |                            | Continuar           |
|   |                            |                     |

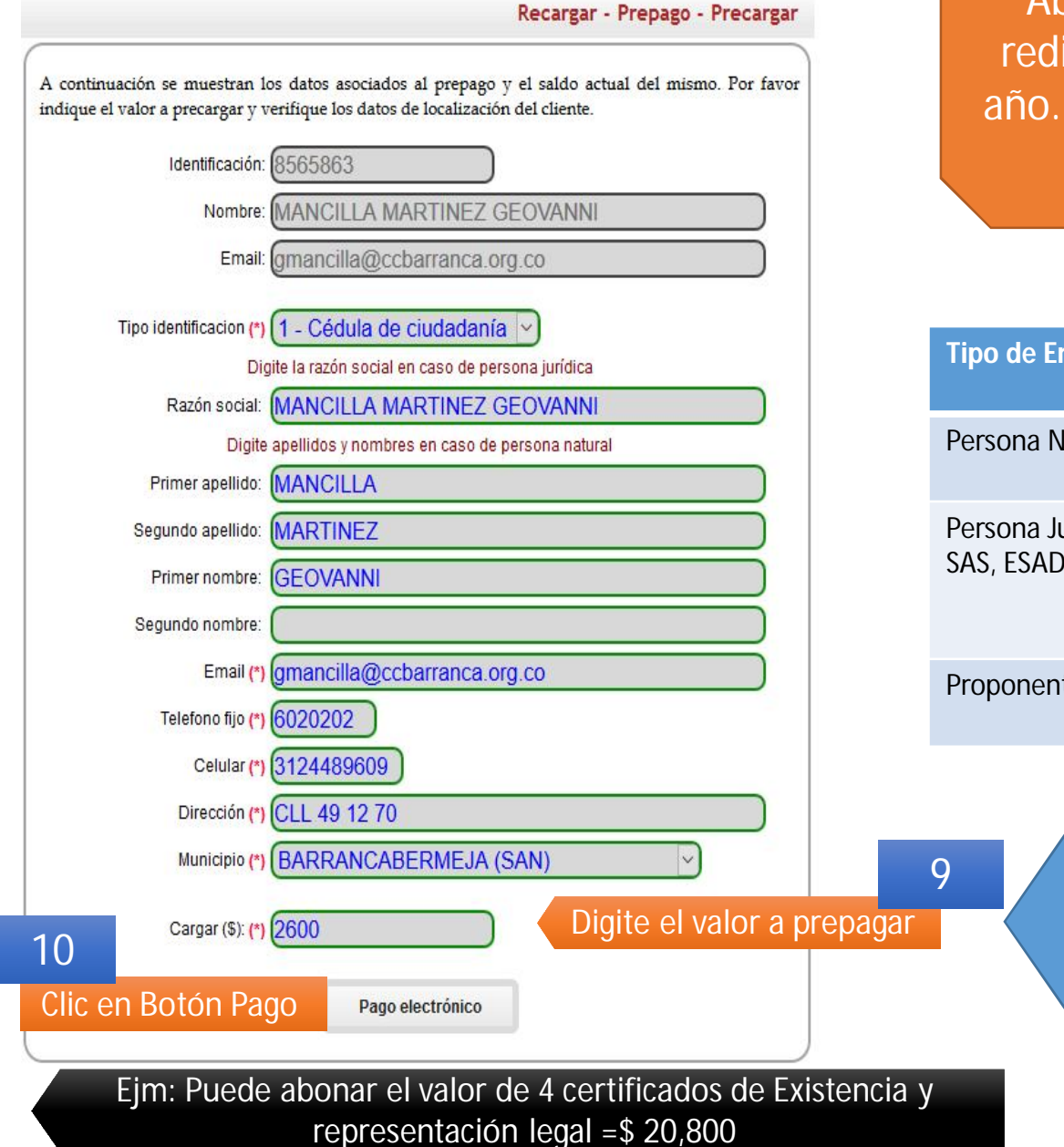

Abone todo el valor que desee redimir en certificados durante el año. Ese saldo se irá descontando a medida que los solicite.

| Tipo de Empresa                       | Tipo de<br>Certificado                                     | Valor año<br>2017 |
|---------------------------------------|------------------------------------------------------------|-------------------|
| Persona Natural                       | Certificado de<br>Matricula                                | 2600              |
| Persona Jurídica:<br>SAS, ESADL, LTDA | Certificados de<br>Existencia y<br>Representación<br>Legal | 5200              |
| Proponentes (RUP)                     | Certificado de<br>Proponentes                              | 49000             |

Asigne el Cupo Según el uso de su certificado. Puede prepagar la cantidad de certificados que necesite Pago Electrónico

Apreciado usuario

Por favor revise los datos de la liquidación que se presentan a continuación.

Liquidación Nro.: 390689

Tipo de trámite: prepago

Valor de la liquidación: \$2,600

Su transacción está identificada internamente en nuestro sistema con el siguiente código, por favor téngalo en cuenta en caso de ser necesario. Este código le permitirá retomar su trámite en el momento en que lo requiera

#### LnZLuj

Si está de acuerdo con la misma, por favor digite a continuación los datos del cliente. Sea muy exacto en la información a digitar pues el recibo de caja será expedido de acuerdo con estos datos.

11

Diligenciar todos los datos que se solicitan

| ***** DATOS DEL CLIENTE *****  |
|--------------------------------|
| Tipo de cliente (*)            |
| Persona natural 🗸              |
| Tipo identificación (*)        |
| CEDULA DE CIUDADANIA (1)       |
| Identificación del cliente (*) |
| 8565863                        |
| Primer apellido                |
| MANCILLA                       |
| Segundo apellido               |
| MARTINEZ                       |
| Primer nombre                  |
| GEOVANNI                       |
| Segundo nombre                 |
|                                |
| Dirección                      |
| CLI 49 12 70                   |
| Teléfono fiio                  |
| 6020202                        |
| Nro. Celular                   |
| 3124489609                     |
| Domicilio                      |
| BARRANCABERMEJA (SAN)          |
|                                |
| Correo electrónico             |
| gmancilla@ccbarranca.org.co    |

La Cámara de Comercio ha dispuesto para usted la posibilidad de realizar el pago de la(s) siguiente(s) forma(s):

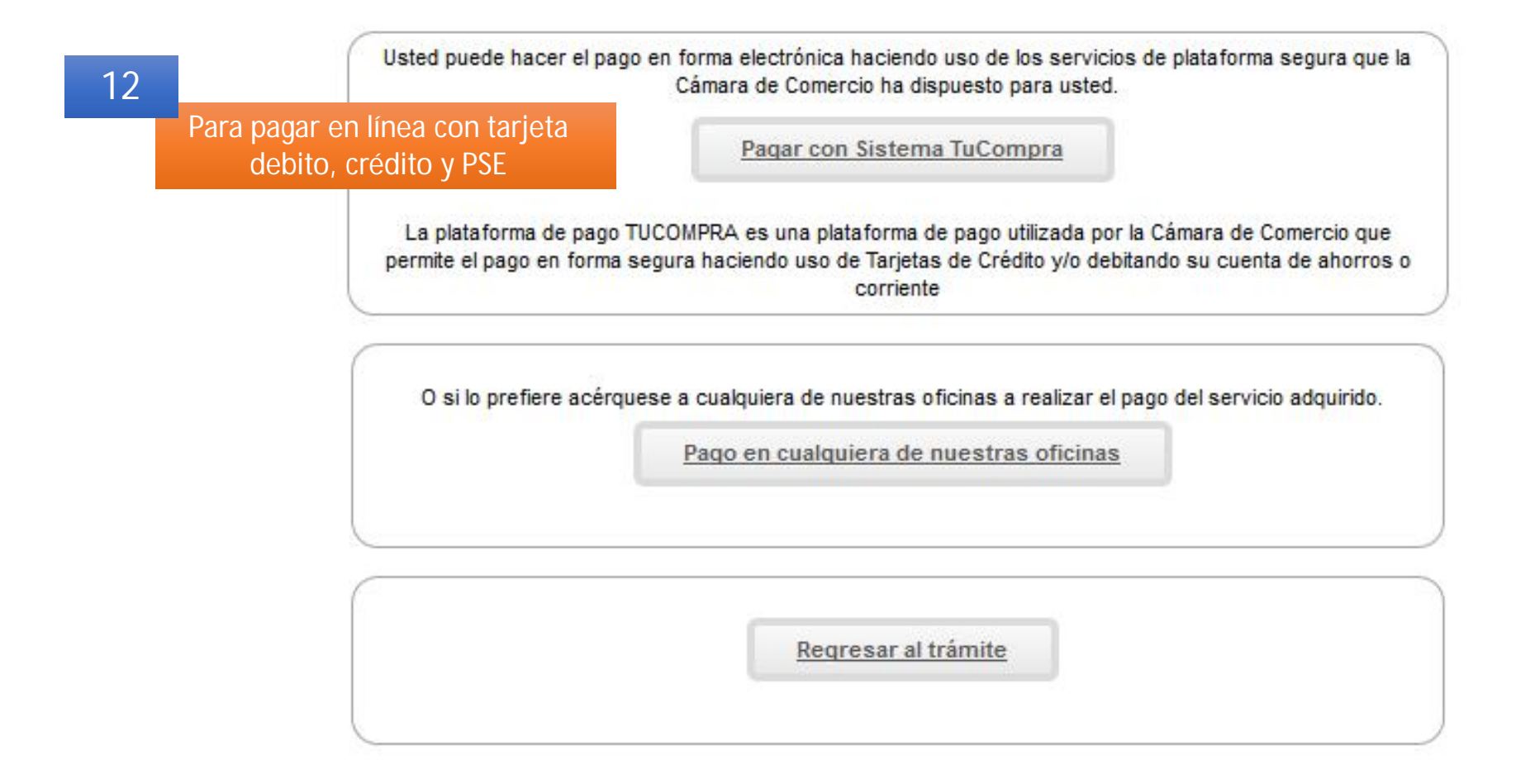

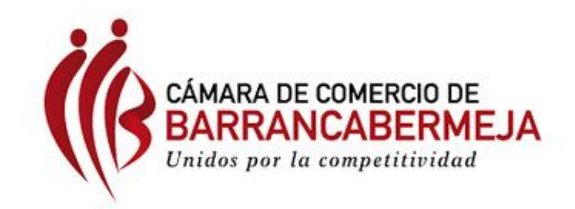

Seleccione Idioma

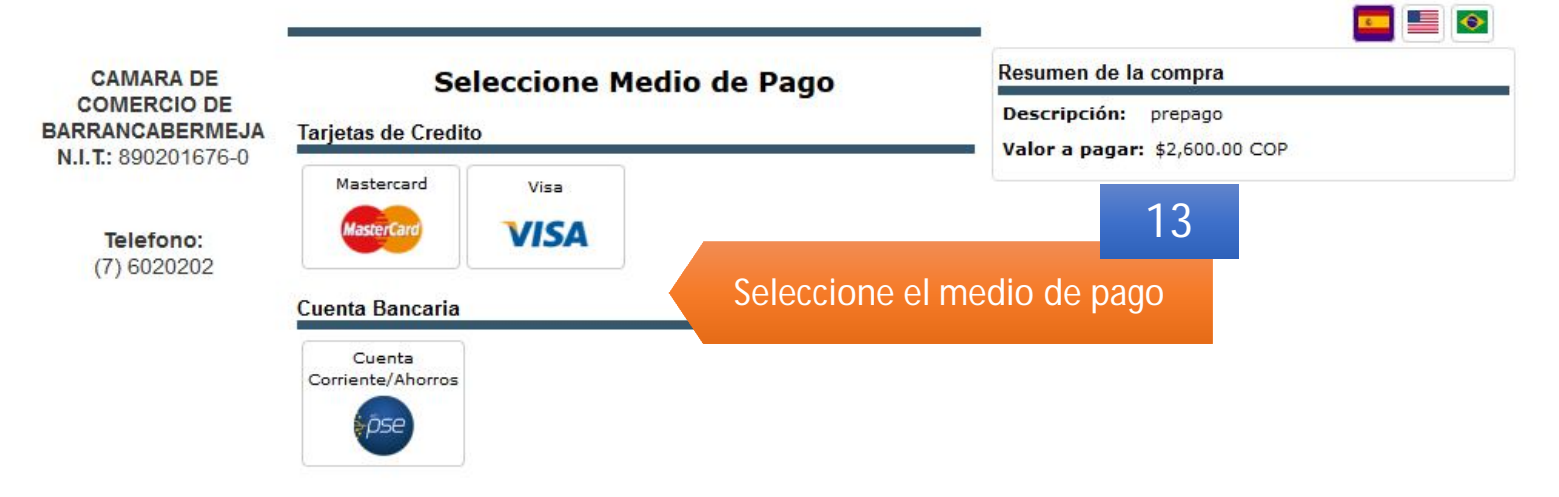

Copyright © TuCompra S.A.S Administrado por Tu Compra S.A.S

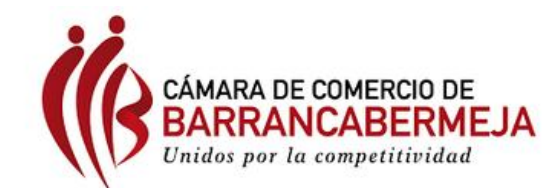

Seleccione Idioma

|                                        | Visa                    |             |                |            | -                                                     |
|----------------------------------------|-------------------------|-------------|----------------|------------|-------------------------------------------------------|
| CAMARA DE                              | VISA                    |             |                |            | Resumen de la compra                                  |
| BARRANCABERMEJA<br>N.I.T.: 890201676-0 | Numero de Tarjeta: *    |             |                | 0          | Descripción: prepago<br>Valor a pagar: \$2,600.00 COP |
|                                        | Codigo Seguridad: *     |             |                | 0          |                                                       |
| <b>Telefono:</b> (7) 6020202           | Fecha Vencimiento: * Me | is 🔻        | Año            | •          | 4 Ingroso los datos do su Tariota                     |
|                                        | Numero de Cuotas: * Se  | leccione    | •              |            | o Banco según su selección de                         |
|                                        | Información Titular     |             |                |            | Pago.                                                 |
|                                        | Documento de identidad: | СС          | • 8565863      |            |                                                       |
|                                        | Nombres: *              | GEOVANNI    | MANCILLA MA    | ۲ <b>F</b> |                                                       |
|                                        | Apellidos: *            |             |                |            |                                                       |
|                                        | Correo: *               | gmancilla@c | cbarranca.org  | J.1        |                                                       |
|                                        | Telefono: *             |             |                |            |                                                       |
|                                        | Celular: *              |             |                |            |                                                       |
|                                        | Dirección: *            | CLL 49 12 7 | 0              |            |                                                       |
|                                        | Pais: *                 |             |                | •          |                                                       |
|                                        | Ciudad: *               |             |                | -          | 15                                                    |
|                                        | © Volver                | Cancelar    | <b>O</b> Pagar |            | Clic en el Botón Pagar                                |

Copyright © TuCompra S.A.S Administrado por Tu Compra S.A.S

#### Transacción Exitosa

#### CAMARA DE COMERCIO DE BARRANCABERMEJA N.I.T.: 890201676-

| -0 | CAMARA  | DE  | COMERCIO  | DE | BARRANCABERME1   |
|----|---------|-----|-----------|----|------------------|
|    | CAPIANA | DL. | COLIFICIO |    | DARIAANCADERFILM |

Telefono: (7) 6020202

890201676-0 Referencia Pago: 139211 Consecutivo Comercio: 0200000390689 Descripción:

prepago

#### Datos de la Transacción

N.I.T.:

| Fecha:               | 02-08-2017 09:30 AM |
|----------------------|---------------------|
| Valor Pago:          | \$2,600.00 COP      |
| Código Transacción:  | 911863168           |
| Código Autorización: | 772098              |
| Causal Rechazo:      | 00-Exitoso          |
| Estado:              | OK                  |
| Dirección IP:        | 200.35.44.130       |
|                      |                     |

Si desea mayor información sobre el estado actual de su Transacción puede comunicarse a nuestras líneas d en la parte lateral de esta pantalla

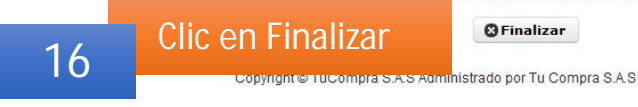

mi. 02/08/2017 9:35

notificacion@notificacion.tucompra.com.co

#### Notificacion de transacción aprobada

Para amancilla@ccbarranca.org.co

🚯 Si hay problemas con el modo en que se muestra este mensaje, haga clic aquí para verlo en un explorador web. Haga clic aquí para descargar imágenes. Para ayudarle a proteger su confidencialidad, Outlook ha impedido la descarga automática de algunas imágenes en este mensaie.

### **Confirmacion de Transaccion**

Pago realizado en CAMARA DE COMERCIO DE BARRANCABERMEJA

#### Apreciado Cliente GEOVANNY MANCILLA

Gracias por su pago, esto son los datos de la transaccion

- Referencia de Pago: 139211
- Consectivo comercio: 0200000390689
- . Codigo autorizacion: 772098 numero de Transaccion/CUS: 911863168
- Metodo de pago: Visa • Fecha de transaccion: 2017/08/02 09:27:37 AM
- Valor cancelado: \$ 2,600.00
- Descripcion de la compra: prepago
  Direccion ip: 200.35.44.130

Cualquier duda sobre esta transaccion por favor conctate al comercio donde realizo el pago.

NO RESPONDA ESTE CORREO, ESTE CORREO ES SOLO INFORMATIVO SOBRE LA TRANSACCION REALIZADA

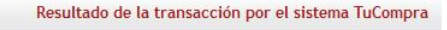

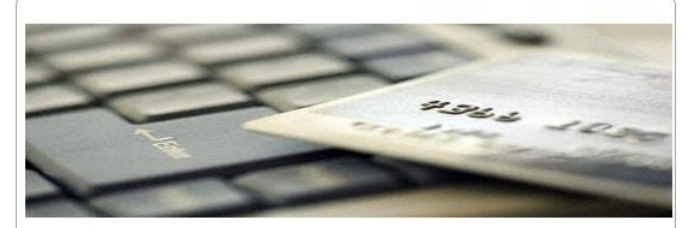

Apreciado Usuario

En este momento su # 390689 presenta un proceso de pago cuya transacción se encuentra CONFIRMADA por parte de su entidad financiera, por favor espere unos minutos (entre 5 y 10 minutos) para recibir en su correo electrónico la confirmación del producto adquirido. Si desea mayor información sobre el estado actual de su operación puede comunicarse a nuestras líneas de atención al cliente al teléfono 6020202 o enviar sus inquietudes al correo sistemas@ccbarranca.org.co y pregunte por el estado de la transacción. 911863168. La información del trámite en cuestión es:

Número de recuperación: LnZLuj Número de liquidación: 390689 Fecha de la transacción: 20170802 Tipo de trámite: prepago Valor de la transacción: 2600 Número de confirmación: 911863168 Puede usted reintentar la verificación del pago en el siguiente botón (Retomar trámite).

#### Para retomar el trámite por favor hacer click en el siguiente botón

Retomar trámite

### 17

Aquí se muestran los resultados y el correo que le llegará con la notificación de la transacción realizada.

mi. 02/08/2017 9:32

Administrador S.I.I - Barrancabermeja <automaticossii@confecam

Cliente/Pagador - Soportes transaccion realizada, Recibo No. : S000066096

ara gmancilla@ccbarranca.org.co

[Camara de Comercio de Barrancabermeja] SISTEMA INTEGRADO DE INFORMACION NIT: 890.201.676-0 Dirección: CALLE 49 NO 12-70 PISO 2 PBX: 6020202 Fax: 6221997 SOPORTE PAGO: prepago

Muchas gracias!!! por usar nuestros servicios virtuales

Sr (a). GEOVANNI MANCILLA MARTINEZ

Información de la operación.

Nro.Recibo SIREP: S000066096 Nro Operacion.: 99WWW0802002 Fecha Recibo:: 20170802

Información del Cliente.

Numero de Identificación: 8565863

Nombres Y Apellidos: GEOVANNI MANCILLA MARTINEZ Ciudad: BARRANCABERMEJA

Dirección: CLL 49 12 70

Información de pago

Franquicia: Tarjecredito VISA

Banco:

Autorización/CUS: 772098

Recibo: 390689

Moneda de Pago: COP Total valor servicios: 2600

Valor base IVA: 0

Valor IVA: 0

Valor Total: 2600

A continuación encontrará los enlaces con los soportes (en pdf) de l transacción realizada, por favor descárguelos y guárdelos cono confirmación del pago efectuado.

RECIBO DE CAJA NO. S000066096

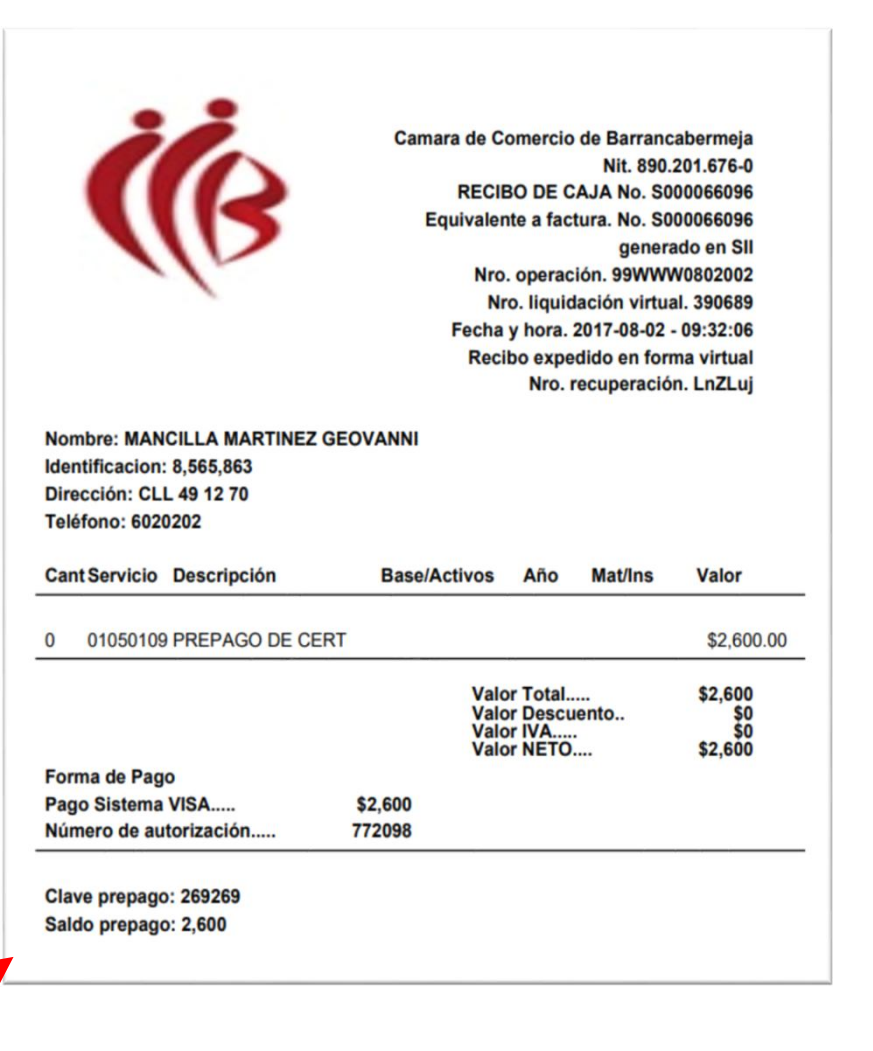

A su correo le llegará el resumen de la transacción y el recibo, clic en RECIBO DE CAJA No. S0000NNNNN 18

# PARTE 2

# SOLICITUD DE CLAVE PARA COMPRA DE CERTIFICADOS EN LÍNEA PREPAGADOS

Deberá seguir los puntos del 1 al 5 del paso 1 nuevamente y continuar con el punto 19. Repetir puntos:

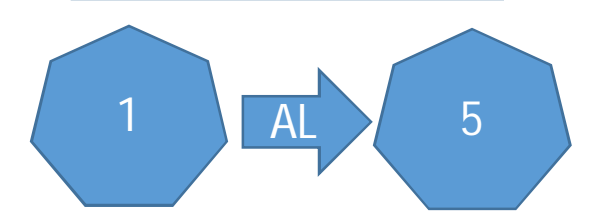

Continuar con el punto:

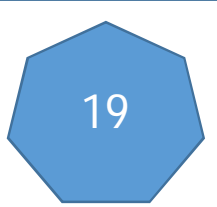

### Ubique este bloque:

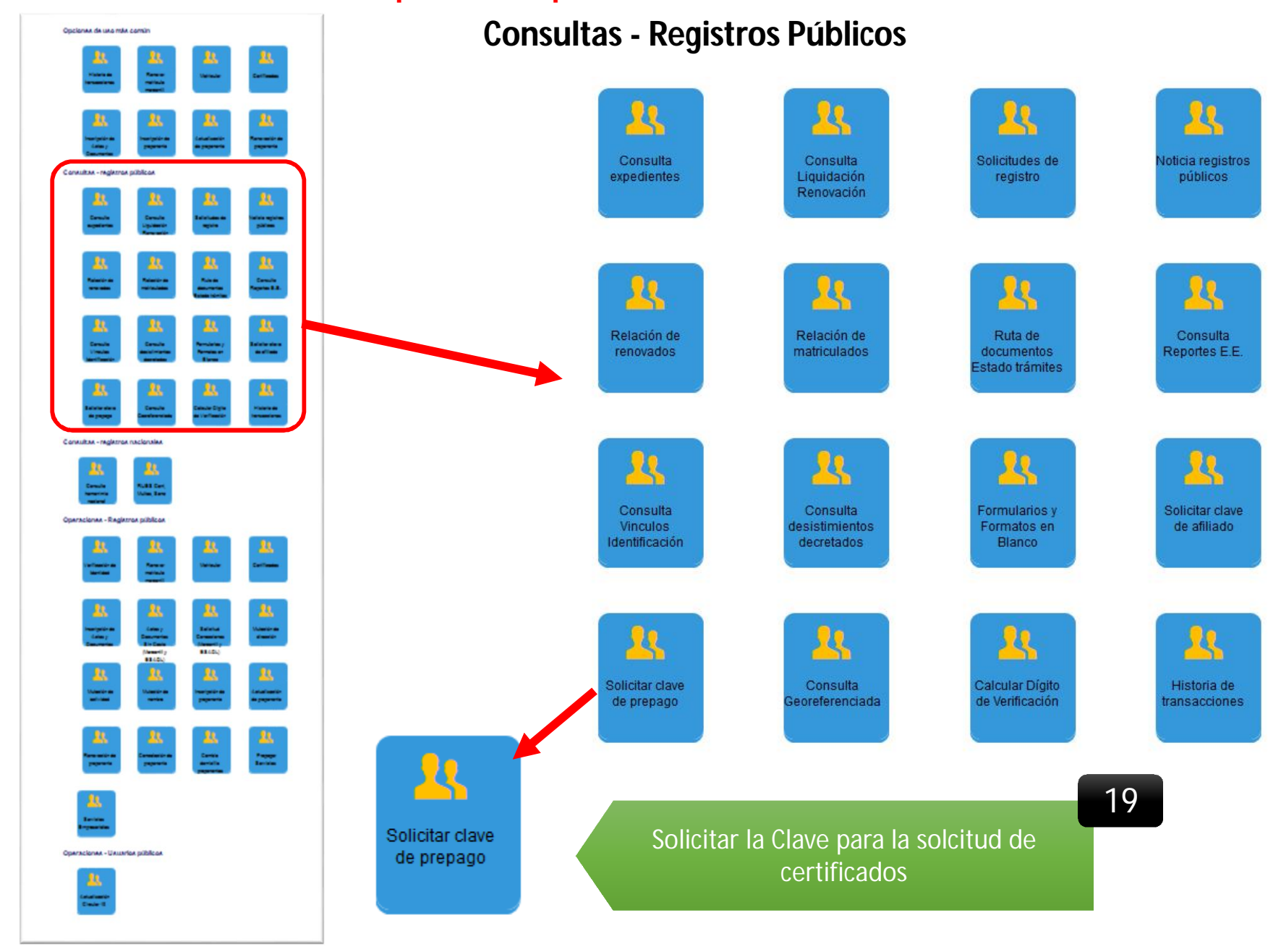

| Generación clave de prepago - Seleccion                                                                                                    |                         |   |
|----------------------------------------------------------------------------------------------------|-------------------------|---|
| Apreciado cliente                                                                                                    |                         |   |
| Si usted ha prepagado servicios y ha olvidado la clave que se le asignó para hacer uso del mismo.<br>Esta opción le permitirá recuperar la contraseña. Para el efecto, indique a continuación su número de<br>identificación y el correo electrónico que registró al momento de realizar el prepago de los servicios. |                         |   |
| Si el prepago realizado corresponde a una persona jurídica, deberá indicar el nit de la sociedad.<br>Incluya el dígito de verificación. Si el valor prepagado es a nombre de una persona natural indique el<br>número de identificación de la misma.                                                                  |                         |   |
| El sistema validará que dicha información sea correcta y procederá a enviarle al correo electrónico la<br>clave correspondie.                                                                                                    |                         |   |
| Identificación: (*)                                                                                                    | la misma identificación | 0 |
| Correo electrónico:                                                                                                    | del <b>punto 8</b>      |   |
| Generar clave                                                                                                    |                         |   |
|                                                                                                    |                         |   |
|                                                                                                    |                         |   |
| Generación clave de prepago - Final                                                                                                    |                         |   |

mi. 02/08/2017 10:33

Administrador S.I.I - Barrancabermeja <automaticossii@confecamaras.org.co:

Cambio de clave acceso a prepagos para : 8565863 en Camara de Comercio de Barrancabermeja

Para gmancilla@ccbarranca.org.co

[Camara de Comercio de Barrancabermeja] SISTEMA INTEGRADO DE INFORMACION - SII NIT: 890.201.676-0 Dirección: CALLE 49 NO 12-70 PISO 2 PBX: 6020202 Fax: 6221997 SERVICIO: GENERAR CLAVE DE PREPAGO

Muchas gracias!!! por usar nuestros servicios virtuales

Sr (a). MANCILLA MARTINEZ GEOVANNI

APRECIADO USUARIO, A CONTINUACIÓN ENCONTRARÁ LA CLAVE DE ACCESO DEL SERVICIO DE PREPAGO. CON ESTA CLAVE USTED PODRÁ EXPEDIR CERTIFICADOS EN LOS DISPENSADORES QUE LA CAMARA DE COMERCIO HA DISPUESTO PARA PRESTARLE UN MEJOR SERVICIO.

Clave y saldo del prepago

Fecha de generación: 2017-08-02 - 10:33:26

Clave para uso del prepago: 718244

Saldo actual: 2,600

Anotar la clave asignada

21

Si tiene inquietudes o dudas acerca de la forma como opera este servicio, por favor comuníquese con nosotros a:

sistemas@ccbarranca.org.co

6020202 Ext 215

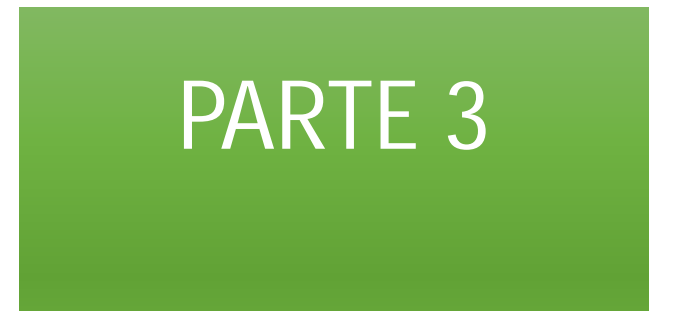

# SOLICITUD CERTIFICADOS EN LÍNEA PREPAGADOS

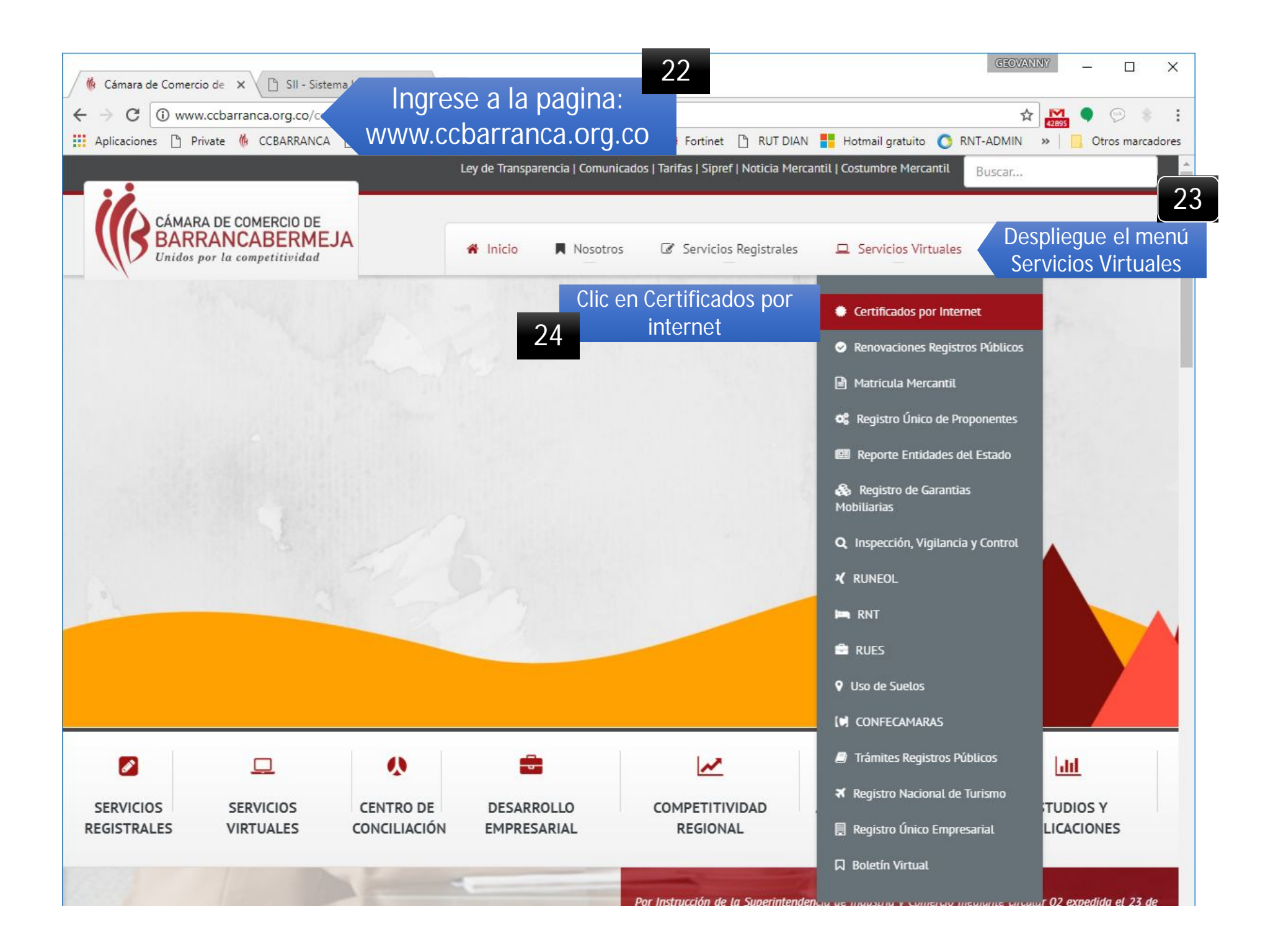

| <u>Archivo Editar V</u> er Hi <u>s</u> torial <u>M</u> arcadores Herramien <u>t</u> as                               | Ayuda                                        |                                                     |                                                               |                                                    | - 0                              | × |
|----------------------------------------------------------------------------------------------------|----------------------------------------------|-----------------------------------------------------|---------------------------------------------------------------|----------------------------------------------------|----------------------------------|---|
| 🌾 Cámara de Comercio de Bar 🗙 SISTEMA INTEGRA                                                                        | DO DE INFOR 🗙 📔 SISTEMA INTEGRADO DE INFO    | R X +                                               |                                                               |                                                    |                                  |   |
| G www.ccbarranca.org.co/ccbar/index.php/ser                                                                          | vicios-virtuales/certificados-por-internet   | C C Buscar                                          | ☆                                                             | ê 🗸 🖡                                              | > 🔁 🗸                            | 8 |
| 🐐 CCBARRANCA 🛞 CONSULTA 🔞 CORREO 🛞 Creare                                                                            | mpresa 🌖 DIAN 💻 FTP NAS 📓 DigiReportVie      | ver v1.0 DIGITURNO 📀 GENERA                         | R RUT DIAN 🧚 RUES 🛞 H                                         | nttp://www.ccbarranc                               |                                  |   |
|                                                                                                    | Ley de Transparencia   Comunica              | dos   Tarifas   Sipref   Noticia Mercantil          | Costumbre Mercantil                                           | Buscar                                             |                                  |   |
| CÁMARA DE COMERCIO DE<br>BARRANCABERMEJA<br>Unidos por la competitividad                                             | A Inicio 📕 Nosotros                          | Servicios Registrales                               | Servicios Virtuales                                           | Contáctenos                                        | Ξ                                |   |
| CEF                                                                                                    | RTIFICADOS LOCALES DE JURI                   | SDICCIÓN BARRANCAB                                  | ERMEJA                                                        |                                                    |                                  |   |
| Clic en el botón Rojo<br>25                                                                                          | INGRESE AQUÍ PARA COMPRAR<br>CERTIFICADOS ႃ북 | MANUAL PARA LA COMPRA DI<br>CERTIFICADOS EN LINEA 🖄 |                                                               |                                                    |                                  |   |
| BARRANCABERMEJA / CIMITARRA / LANDAZURI / SABJ<br>Tenga en cuenta que al pagar por medio de su cuer<br>certificados. | ANA DE TORRES / PUERTO WILCHES / PUERTO PAR  | RRA / SAN VICENTE / EL CARMEN DE CH                 | I <b>UCURI / CANTAGALLO (BOL</b><br>os como mínimo, por lo ta | <b>IVAR) / SAN PABLO (E</b><br>anto, le recomendam | <b>SOLIVAR)</b><br>os adquirir 2 | 2 |

#### Solicitud de Certificados

La Red de Câmaras de Comercio de Colombia ofrece al sector empresarial y a toda la comunidad la posibilidad de adquirir y obtener Certificados de Câmara de Comercio de forma ágil y sencilla a través de Internet. A partir de ahora usted podrá comprar y validar Certificados de Cámara de Comercio firmados digitalmente y en formato electrónico, documentos que gozan de plena validez jurídica de acuerdo con lo dispuesto por la Ley 527 de 1999.

#### Siga estos pasos para adquirir sus certificados:

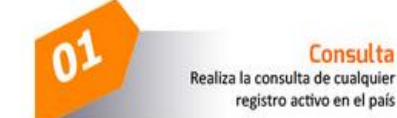

Consulte y seleccione la persona natural, persona jurídica o establecimiento de comercio del cual necesita

Compra

#### el certificado. Consulte Aqui

Tenga en cuenta que el servicio se ofrece sobre expedientes que se encuentren activos en los registros públicos que administran las Cámaras de Comercio.

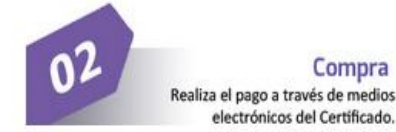

De cilc en el botón Comprar Certificado Indique la cantidad de certificados Acepte los términos y condiciones de uso del servicio. Ingrese los datos de quien realiza la compra. Reallos el pago.

> Revisa tu correo !! Te enviaremos vía correo electrónico los certificados adquiridos por este medio.

En un tiempo apróximado de 15 minutos después de realizado el pago, al correo electrónico registrado, te enviaremos los certificados en formato PDF junto con la factura de compra. Si no está en la bandeja de entrada, busca en las carpetas. Si un filtro antispam o una regia de correo electrónico ha movido el correo, puede que se encuentre en la carpeta Spam, Correo no deseado, Papelera, Elementos eliminados o Archivo

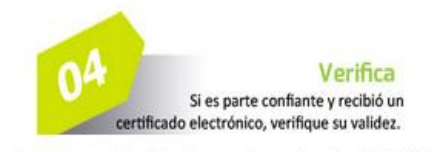

Recuerde que este paso solo lo podrá realizar una sola vez y durante los siguientes 60 días a la compra del Certificado.

Busque el código de verificación que se encuentra en la parte superior de todas las páginas del certificado que recibió (vía e-mali).

En el enlace Validar Certificado Ingrese el código

Descargue el certificado y compare contra la información del certificado impreso.

Continuar

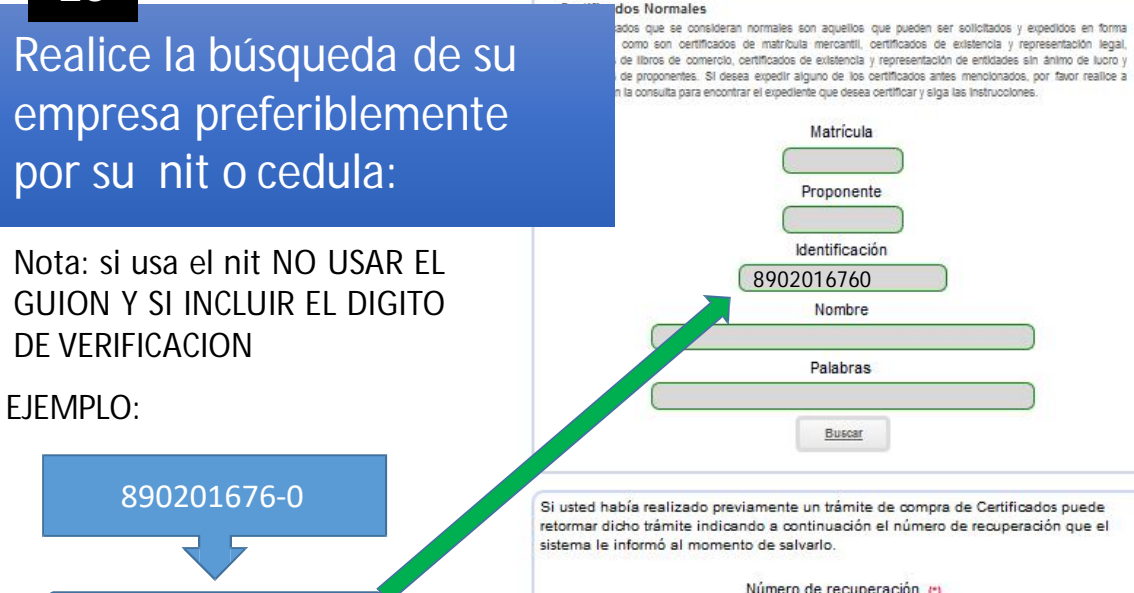

24

Clic en Continuar

22

23

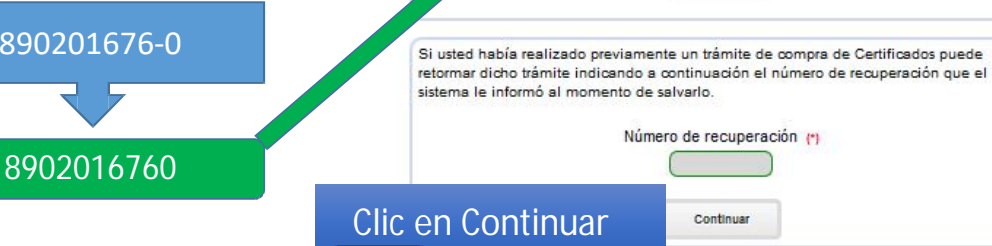

# AL DESPLEGARSE LOS RESULTADOS ENCONTRARÁ

Solicitud de certificados

A continuación se muestra una lista con los expedientes que creemos cumplen con el criterio de búsqueda indicado, por favor ubique el registro sobre el cual desea solicitar el certificado y oprima uno de los íconos que aparece en la parte derecha de cada renglon. El primero de ellos le permitirá solicitar certificados normales de entrega inmediata como son Certificados de matrícula mercantil, de existencia y representación legal y certificados de proponentes; el segundo de ellos le permitirá solicitar certificados de proponentes; el segundo de ellos le permitirá solicitar certificados de proponentes; el segundo de ellos le permitirá solicitar certificados de proponentes; el segundo de ellos le permitirá solicitar certificados de proponentes; el segundo de ellos le permitirá solicitar certificados de proponentes; el segundo de ellos le permitirá solicitar certificados de proponentes; el segundo de ellos le permitirá solicitar certificados de proponentes; el segundo de ellos le permitirá solicitar certificados de proponentes; el segundo de ellos le permitirá solicitar certificados de proponentes; el segundo de ellos le permitirá solicitar certificados de proponentes; el segundo de ellos le permitirá solicitar certificados de proponentes; el segundo de ellos le permitirá solicitar certificados de proponentes; el segundo de ellos le permitirá solicitar certificados de permitirá solicitar certificados de proponentes; el segundo de ellos le permitirá solicitar certificados de permitirá solicitar certificados de permitirá s

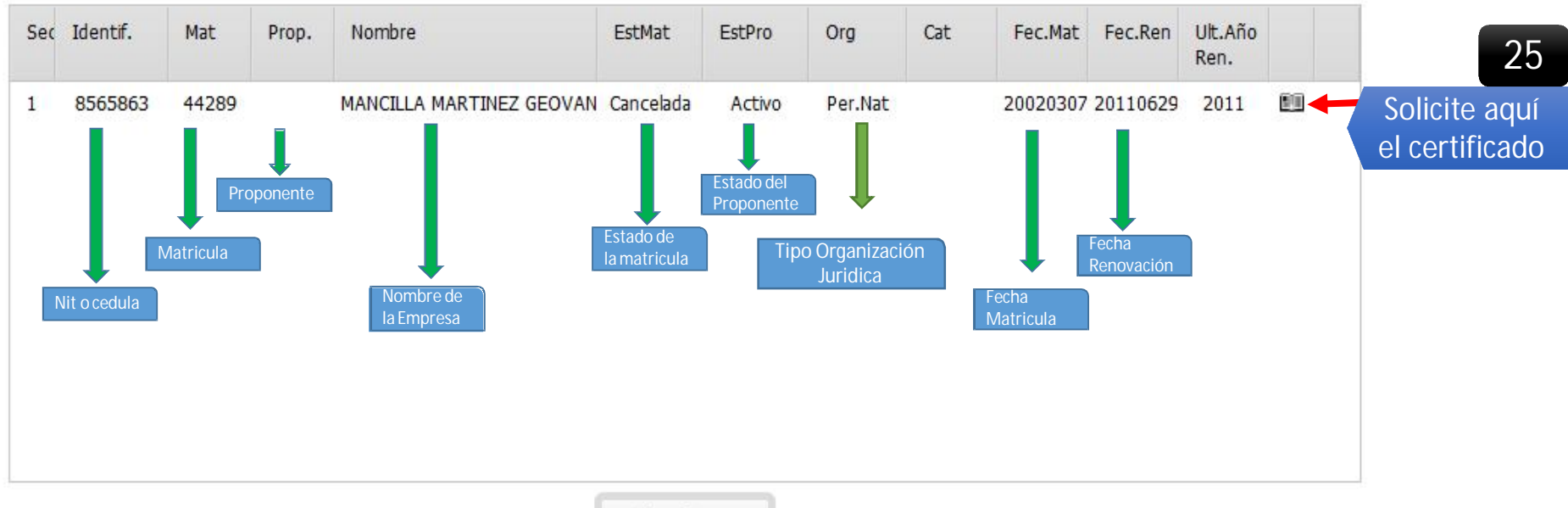

Abandonar

|              | continuación so muostran los datos de                                                                     | l ovnodionto soloccionado                                                  | Por favor                    |
|--------------|----------------------------------------------------------------------------------------------------|----------------------------------------------------------------------------|------------------------------|
| asegure      | ese que se trata del expediente sobre<br>ales e indique el tipo de certificado de<br>certifique e informe | el cual desea solicitar los ce<br>seado, explique que desea<br>la cantidad | rtificados<br>que se le      |
|              | Matrícula 44289                                                                                           |                                                                            |                              |
|              | Proponente                                                                                                |                                                                            |                              |
| N            | ombres o razón social GEOVANNY                                                                            |                                                                            |                              |
|              | Apellidos MANCILLA MARTINEZ                                                                               |                                                                            |                              |
|              | Identificación 8565863                                                                                    |                                                                            |                              |
|              | Organización jurídica Persona Natural                                                                     |                                                                            |                              |
| 1            | Estado de la matrícula Matrícula Cancelada                                                                |                                                                            |                              |
|              | Fecha de matrícula 2002-03-07                                                                             |                                                                            |                              |
| Fe           | cha última renovación 2011-06-29                                                                          |                                                                            |                              |
|              | Ultimo año renovado 2011                                                                                  |                                                                            |                              |
|              | Estado del proponente No es Proponente                                                                    |                                                                            |                              |
|              | Control de afiliacion                                                                                     |                                                                            |                              |
| (2) In       | dique las cantidades de certificados a<br>disponible (Mercan                                              | expedir por cada tipo de ce<br>til o ESADL)<br>Digite                      | ertificado<br>la Cantidad de |
|              | Certificados de Matrícula (Min.1)                                                                         |                                                                            | artificados                  |
|              | Certificados de Libros (Min.1) 0                                                                          |                                                                            |                              |
| c en Comprar | Comprar                                                                                                   | Abandonar                                                                  |                              |

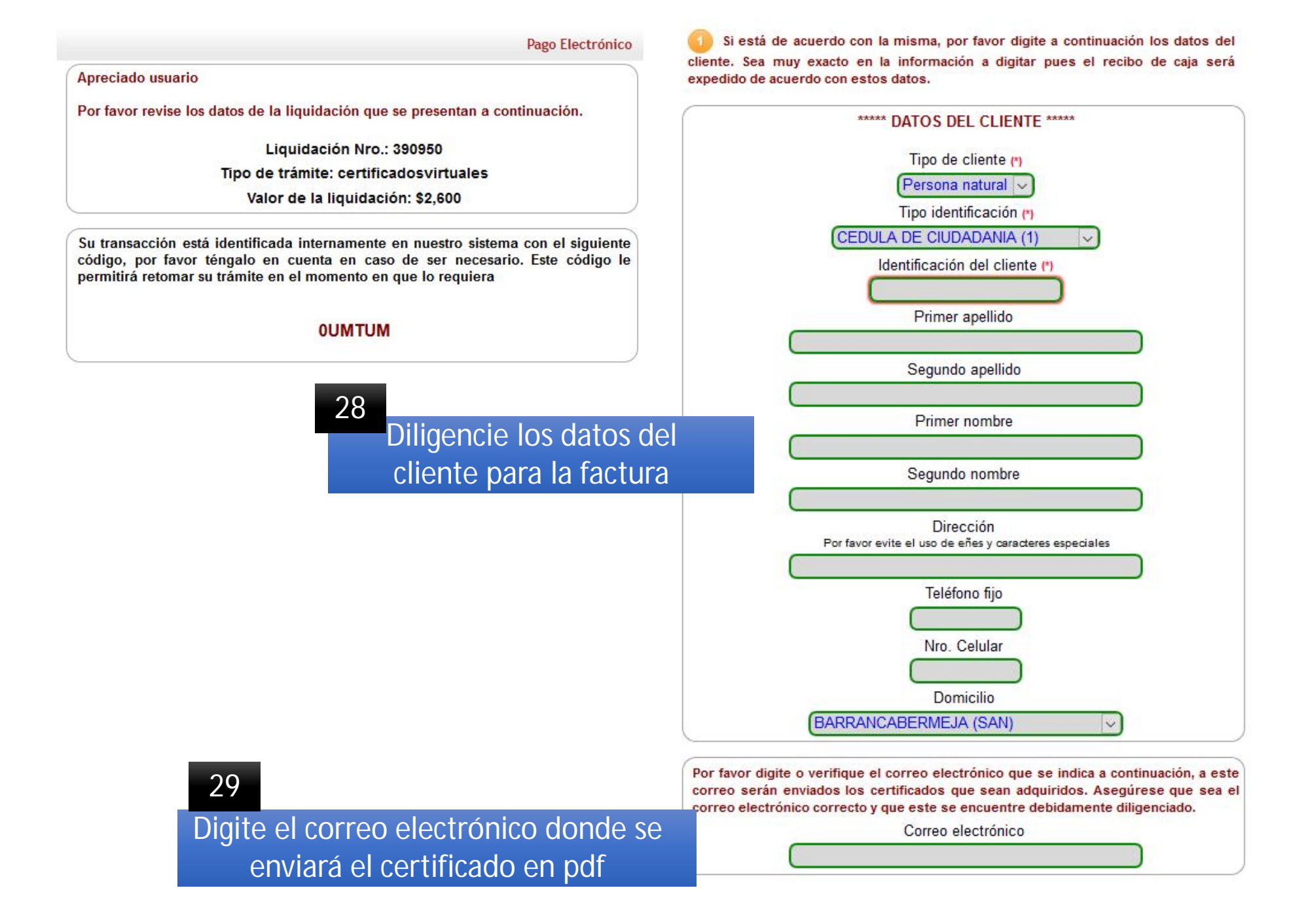

La Cámara de Comercio ha dispuesto para usted la posibilidad de realizar el pago de la(s) siguiente(s) forma(s):

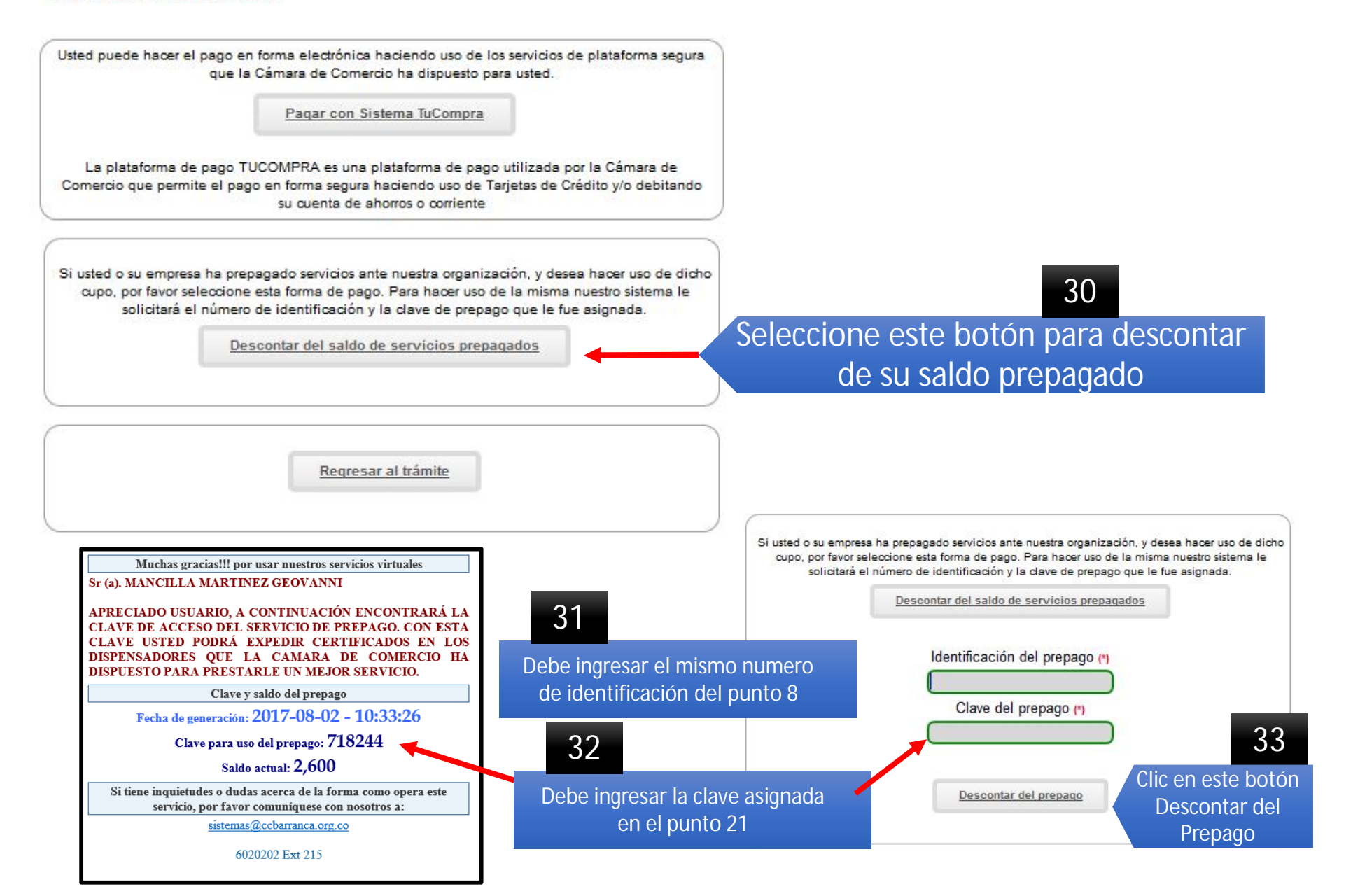

| and a state of the state | A CONTRACTOR OF A CONTRACTOR OF A CONTRACTOR O | And the second second second | AMALES 1993 |
|--------------------------|----------------------------------------------------------------------------------------------------|------------------------------|-------------|
| Módulo                   | de nagos                                                                                                    | - Sonortes de                | Dago        |

| Can  | nara de Comercio de Barrancabermeja |
|------|-------------------------------------|
|      | NIT: 890.201.676-0                  |
| CALL | E 49 NO 12-70 PISO 2 - PARQUE URIBE |
| 602  | 20202 Ext 215 - BARRANCABERMEJA     |

Recibo : S000066262 - Operación : 99WWW0802013

Fecha / Hora / Liquidación / Num. Zenneración / 2017-08-02 - 15:37:09 - 390,950 - 0UMTUM

Tipo trámite certificadosvirtuales -

Nombre cliente: GEOVANNY MANCILLA MARTINEZ

Identificación 8565863 Teléfono

Dirección dl 49 12 70 - BARRANCABERMEJA

Correo electrónico gmancilla@ccbarranca.org.co

Proyecto caja 001 - Operación normal.

Tipo de Recibo Con cargo al cupo de prepago

| Servicio                                         | Nombre                                                                   | Matricula                        | Año                     | Cant                    | Base                                       | Valor                                         |
|--------------------------------------------------|--------------------------------------------------------------------------|----------------------------------|-------------------------|-------------------------|--------------------------------------------|-----------------------------------------------|
| 01010101                                         | CERTIFICADO DE MAT                                                       | 44289                            |                         | 1                       | \$0.00                                     | \$2,600                                       |
|                                                  | Valor                                                                    |                                  |                         | /alor bruto:            | \$2,600                                    |                                               |
|                                                  |                                                                          | Iva:                             |                         |                         |                                            | \$0                                           |
|                                                  | Total:                                                                   |                                  |                         |                         |                                            |                                               |
| A continuación<br>proceder a imp<br>ada renglón. | n se muestra una <mark>l</mark> ista con<br>xrimir una copia de cada uno | los soportes o<br>de ellos oprir | que suster<br>miendo en | tan la tra<br>el enlace | nsacción realizada,<br>"Descargar" que apa | 2,600<br>le recomendamos<br>arece al frente d |
| Soportes                                         |                                                                          |                                  |                         |                         |                                            |                                               |
| RECTRO DE                                        | CA1A NO 500066262                                                        |                                  |                         |                         | Dece                                       |                                               |

Señor usuario, al correo electrónico hemos enviado una copia del soporte de la compra. Anexo a dicho correo electrónico encontrará el archivo pdf con los certificados adquiridos, por favor descargue el pdf y proceda a imprimirlos.

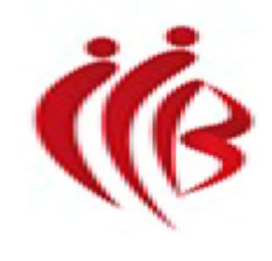

Camara de Comercio de Barrancabermeja Nit. 890.201.676-0 RECIBO DE CAJA No. S000066262 Equivalente a factura. No. S000066262 generado en SII Nro. operación. 99WWW0802013 Nro. liquidación virtual. 390950 Fecha y hora. 2017-08-02 - 15:37:09 Recibo expedido en forma virtual Nro. recuperación. 0UMTUM

Nombre: MANCILLA MARTINEZ GEOVANNY Identificacion: 8,565,863 Dirección: cll 49 12 70 Teléfono:

| Ca | nt Servicio Descripción | Base/Activos                 | Año                                        | Mat/Ins | Valor                            |
|----|-------------------------|------------------------------|--------------------------------------------|---------|----------------------------------|
| 1  | 01010101 CERTIFICADO DE |                              |                                            | 44289   | \$2,600.00                       |
| -  |                         | Valc<br>Valc<br>Valc<br>Valc | or Total.<br>or Descu<br>or IVA<br>or NETO |         | \$2,600<br>\$0<br>\$0<br>\$2,600 |
| FO | rma de Pago             |                              |                                            |         |                                  |
| CC |                         | \$2,600                      |                                            |         |                                  |

Saldo prepago: 0

34

## Aquí podrá descargar el recibo

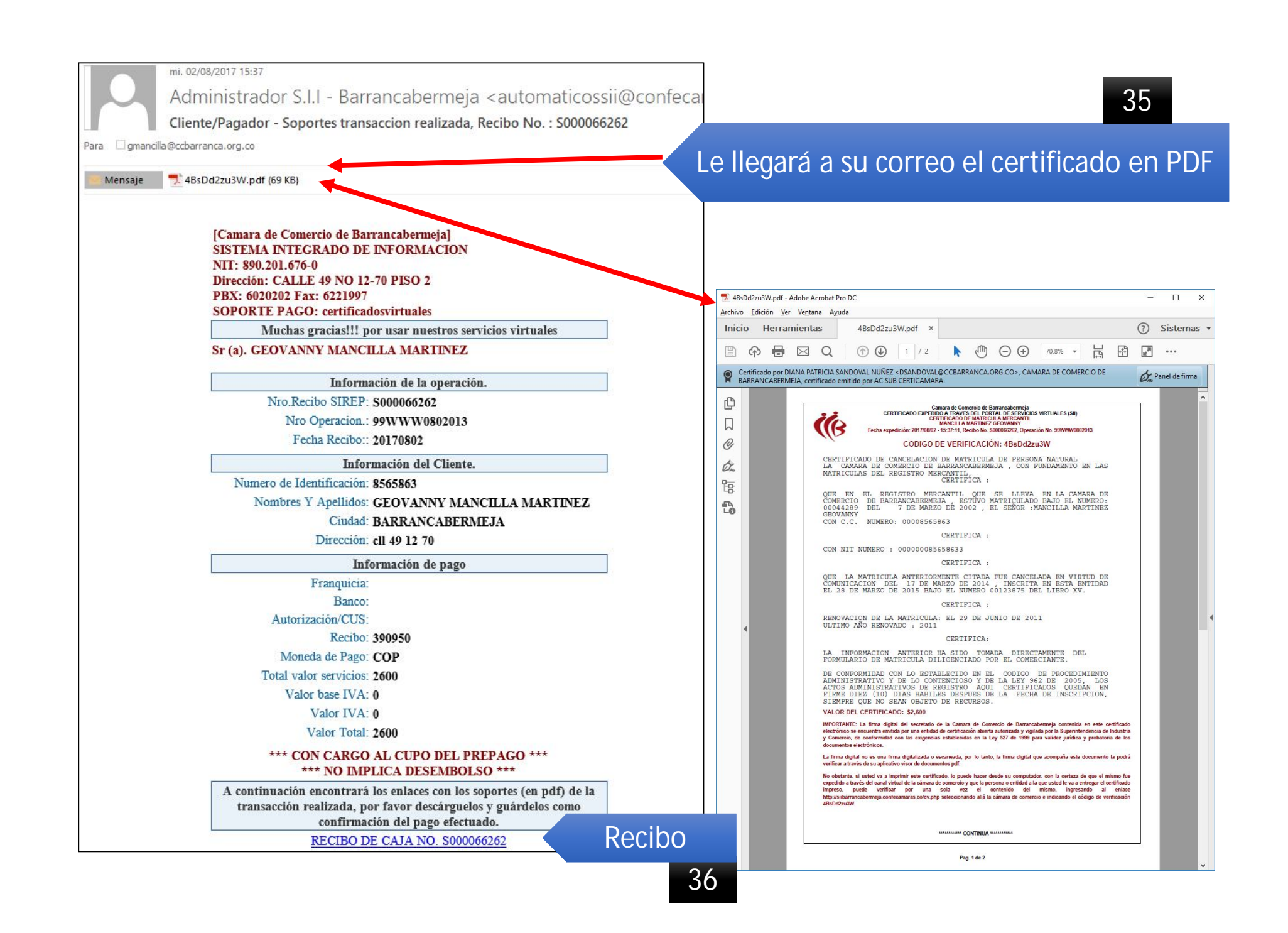

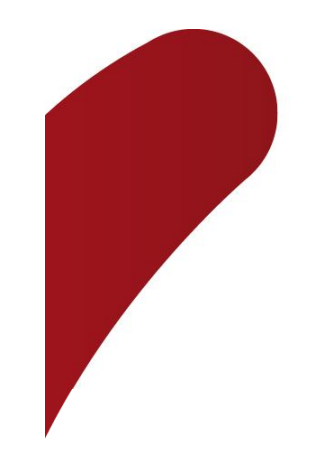

# CONTACTO

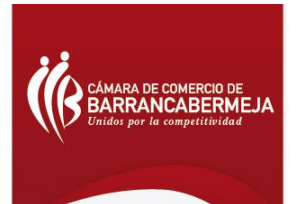

JEFE DEPARTAMENTO DE SISTEMAS: GEOVANNY MANCILLA MARTINEZ PBX: +57 7 6020202 Extensión 215 Correos: gmancilla@ccbarranca.org.co

sistemas@ccbaranca.org.co

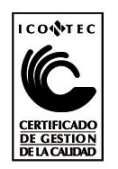